# 取扱説明書

# **DMT-DD** タッチパネル設定ツール

## 重要

- ・ご使用前には必ず使用上の注意、この取扱説明書をよくお読みになり、
   正しくお使いください。
- ・本書で提供するソフトウェアは、使用許諾契約に基づいて提供され、その内容に同意する場合にのみ使用することができます。
- ・本書は、アナログ抵抗膜方式のタッチパネルモニター専用です。
- ・モニターの接続については、お使いのモニターのセットアップマニュア ルを参照してください。
- ・最新の取扱説明書およびソフトウェアは、当社のWebサイトからダウン ロードできます。

http://www.eizo.co.jp

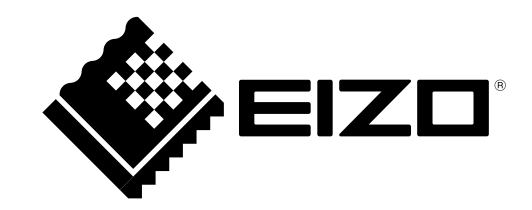

# 本書について

本書は、アナログ抵抗膜方式の当社タッチパネルモニターをWindows 10 / Windows 8.1 で動作させるため に必要な手順について説明しています。

# DMT-DDについて

DMT-DD は、当社タッチパネルモニターをWindows 10 / Windows 8.1で動作させるためのソフトウェアです。

1.本書の著作権はEIZO株式会社に帰属します。本書の一部あるいは全部をEIZO株式会社からの事前の許諾 を得ることなく転載することは固くお断りします。

2.本書の内容について、将来予告なしに変更することがあります。

3.本書の内容については、万全を期して作成しましたが、万一誤り、記載もれなどお気づきの点がありましたら、ご連絡ください。

4.本機の使用を理由とする損害、逸失利益などの請求につきましては、上記にかかわらず、いかなる責任 も負いかねますので、あらかじめご了承ください。

Internet Explorer、Microsoft、WindowsはMicrosoft Corporationの米国その他の国における登録商標です。 DMT-DD はDMC Co, Ltd の登録商標です。

EIZO、EIZO ロゴはEIZO株式会社の日本およびその他の国における登録商標です。 その他の各会社名、各製品名は、各社の商標または登録商標です。

# 目次

| 本書につ                                                       | 2                                                                                                    |   |
|------------------------------------------------------------|----------------------------------------------------------------------------------------------------|---|
| DMT-DD                                                     | たついて2                                                                                                    |   |
| 目次                                                         |                                                                                                    |   |
| 第1章                                                        | はじめに                                                                                                    | • |
| 1-1.                                                       | 概要4                                                                                                    |   |
| •                                                          | 動作条件4                                                                                                    |   |
| 1-2.                                                       | 使用上の注意事項4                                                                                                    | 4 |
| 第2章                                                        | セットアップ5                                                                                                    | 5 |
| 2-1.                                                       | セットアップの流れ5                                                                                                    | 5 |
| 2-2.                                                       | DMT-DDのインストール6                                                                                                    |   |
| 2-3.                                                       | タッチパネルドライバのインストール8                                                                                                    |   |
| •                                                          | タッチパネルドライバのインストール<br>(USB接続の場合)                                                                                                    |   |
| 2-4.                                                       | タッチパネルの設定12                                                                                                    |   |
| 2-5.                                                       | 設定ファイルの登録14                                                                                                    |   |
|                                                            |                                                                                                    |   |
| 2-6.                                                       | タッチ位置の補正15                                                                                                    |   |
| 2-6.<br>第3章                                                | タッチ位置の補正15<br>タッチパネル設定ツール                                                                                                    | • |
| 2-6.<br>第3章<br>3-1.                                        | タッチ位置の補正15<br>タッチパネル設定ツール                                                                                                    |   |
| 2-6.<br>第3章<br>3-1.<br>3-2.                                | タッチ位置の補正15<br>タッチパネル設定ツール                                                                                                    |   |
| 2-6.<br>第3章<br>3-1.<br>3-2.<br>●                           | タッチ位置の補正15         タッチパネル設定ツール16         タッチパネルデバイス一覧17         ソフトウェア設定18         ソフトウェア設定                                                                   |   |
| 2-6.<br>第3章<br>3-1.<br>3-2.<br>3-3.                        | タッチ位置の補正                                                                                                    |   |
| 2-6.<br>第3章<br>3-1.<br>3-2.<br>●<br>3-3.<br>●              | タッチ位置の補正                                                                                                    |   |
| 2-6.<br>第3章<br>3-1.<br>3-2.<br>●<br>3-3.<br>●<br>●<br>3-4. | タッチ位置の補正                                                                                                    |   |
| 2-6.<br>第3章<br>3-1.<br>3-2.<br>●<br>3-3.<br>●<br>3-4.<br>● | タッチ位置の補正                                                                                                    |   |
| 2-6.<br>第3章<br>3-1.<br>3-2.<br>3-3.<br>3-3.                | タッチ位置の補正15タッチパネル設定ツール16タッチパネルデバイス一覧17ソフトウェア設定18ソフトウェア設定19調整20タッチ入力設定22タッチ入力22タッチ入力22タッチ形式23リフトオフディレイ23反転23反転23タッチ音24再生方法24鳴動タイミング25Beep設定25再生ファイル名25右クリック設定26 |   |

| 3-7.  | 設定ファイル28               |
|-------|------------------------|
| •     | 設定ファイル                 |
| •     | 設定ファイルの追加、削除28         |
| •     | デフォルト設定28              |
| 3-8.  | タッチ設定29                |
| 3-9.  | マウス設定30                |
| 3-10. | 設定ツール31                |
| •     | 常駐設定31                 |
| 第4章   | こんなときは32               |
| 第5章   | 参考情報34                 |
| 5-1.  | タッチパネルドライバのアンインストール…34 |
| •     | USB接続の場合34             |
| •     | COMポート接続の場合34          |
| 5-2.  | DMT-DDのアンインストール36      |

# 第1章 はじめに

# 1-1. 概要

DMT-DDは、タッチパネルを動作させるために必要となる次の機能を提供しています。

- ・タッチパネルドライバのインストール/アンインストール
- タッチパネルドライバの設定

## ● 動作条件

アナログ抵抗膜方式のEIZOタッチパネルモニターでDMT-DDを動作させるための条件は次のとおりです。

| OS       | <ul> <li>Windows 10 (32ビット/64ビット)</li> <li>Windows 8.1 (32ビット/64ビット)</li> </ul> |
|----------|---------------------------------------------------------------------------------|
| ソフトウェア   | .Net Framework 3.5                                                              |
| ハードディスク  | システムドライブに10MBほどの空き容量/データファイル保存容量                                                |
| インターフェース | • USB                                                                           |
|          | ・RS-232C(COMポート接続)                                                              |

注意点

・Windows 10 / Windows 8.1のシステムビルダーバージョンは、使用できません。

参考

 ・システムプロパティは「タッチ(制限あり)のサポート」と表示される場合がありますが、タッチパネルの 動作に問題はありません。

# 1-2. 使用上の注意事項

- 下記のような状態で本ソフトウェアを使用した場合、正常に動作しない場合があります。
  - 本書の説明とは異なった方法での使用
  - 指定の動作条件以外での使用
  - マウスエミュレーションソフトウェアや類似の機能を有するソフトウェアがインストールされた環境 での使用
  - 旧バージョンの上書きインストール後の使用
- 当社では、本ソフトウェアに起因するいかなるトラブルに関しても一切の責任を負いかねます。本ソフトウェア を導入する前に、必ずシステムのバックアップをお取りください。

# 第2章 セットアップ

# 2-1. セットアップの流れ

- 1. 接続する
  - お使いの機種のセットアップマニュアルを参照してください。

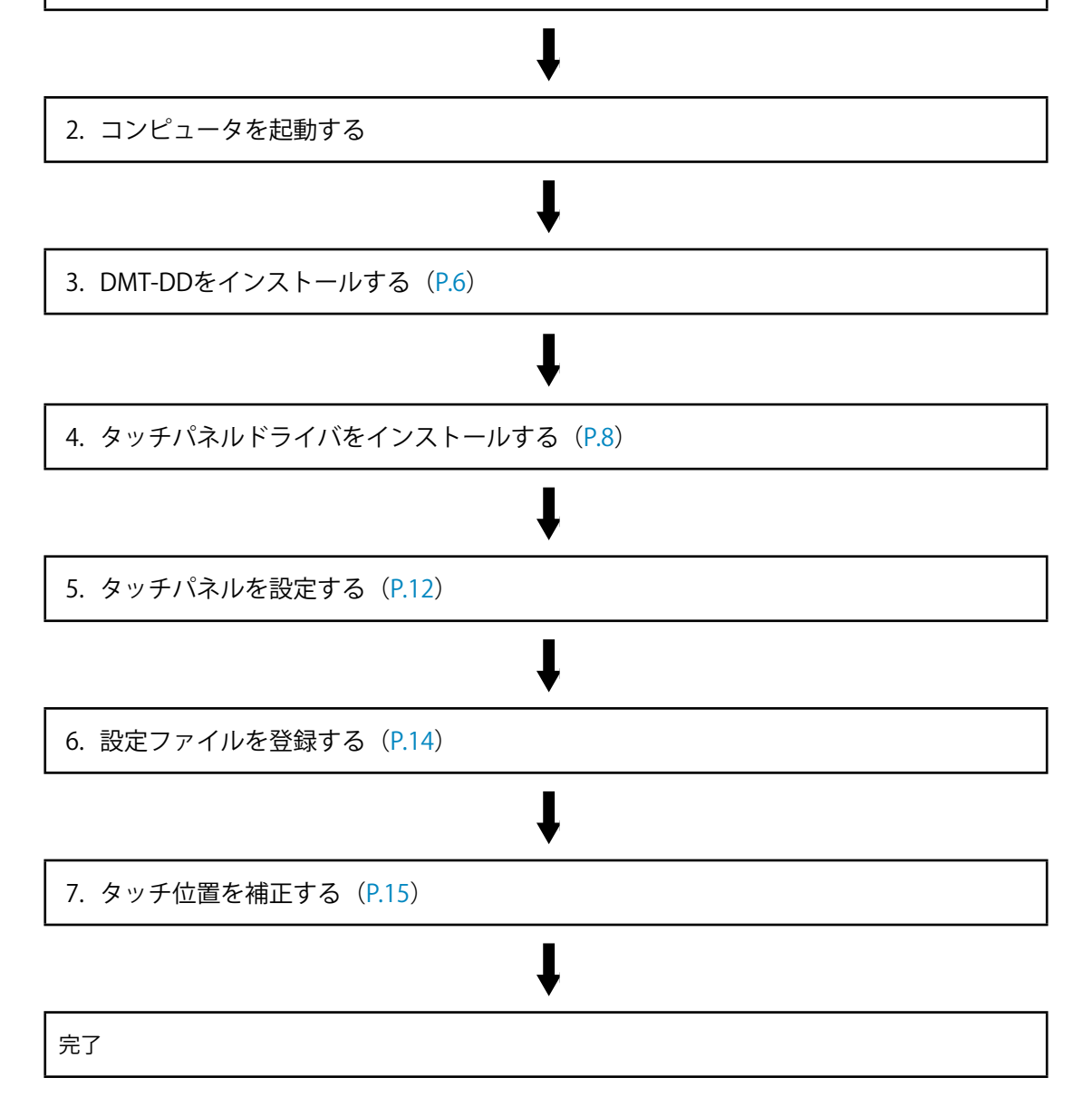

. . . . . . . .

# 2-2. DMT-DDのインストール

#### 注意点

バージョンアップなどでDMT-DDを再インストールする場合、いったんDMT-DDをアンインストールしてください。その後コンピュータを再起動し、DMT-DDをインストールしてください。

## 1. 管理者権限を持つユーザーアカウントでコンピュータにログオンします。

ユーザーアカウントの権限については、システム管理者に問い合わせてください。

### **2.**光学ドライブに「EIZO LCDユーティリティディスク」を挿入します。

## **3.**「タッチパネル」タブを開き、「タッチパネルドライバ」-「インストール」をク リックします。

「DMT-DDセットアップウィザードへようこそ」画面が表示されます。

| 岁 DMT-DD                                                                   | _                  |                | ×          |
|----------------------------------------------------------------------------|--------------------|----------------|------------|
| DMT-DD セットアップ ウィザードへようこそ                                                   |                    |                | <b>1</b>   |
| インストーラは DMT-DD をインストールするために必要な手順を                                          | <b>売します</b> 。      |                |            |
| この製品は、著作権に関する法律および国際条約により保護され<br>または一部を無断で複製したり、無断で複製物を頒布すると、著作<br>注意ください。 | ています。この<br>:権の侵害とな | 製品の全部<br>りますので | <u>ه</u> . |
| キャンセル く 房                                                                  | (B)                | )次へ(N) )       | >          |

#### 参考

- ・当社のWebサイトからDMT-DDをダウンロードしてインストールする場合は、次の手順に従ってインストー ルします。
  - 1. ダウンロードファイルを解凍します。
  - 2. 「DMT-DDSetup.msi」(Windows 8.1)または「DMT-DDSetup\_ms.msi」(Windows 10)をダブルク リックします。

注意点

・使用しているOS用とは異なるインストーラを実行すると、メッセージが表示されてインストールできません。専用のインストーラを実行してください。

## 4. 画面の指示に従ってソフトウェアをインストールします。

#### 参考

インストールの途中で、次のような画面が何度か表示される場合があります。そのときは「インストール」
 をクリックしてください。

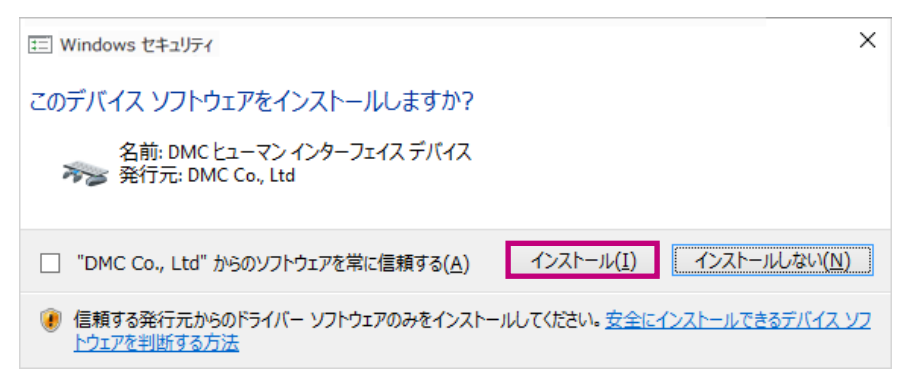

5.「閉じる」をクリックします。

| 岁 DMT-DD -                                           | _        | ×   |
|------------------------------------------------------|----------|-----|
| インストールが完了しました。                                       |          |     |
| DMT-DD は正しくインストールされました。<br>終了するには、 [閉じる]をクリックしてください。 |          |     |
| Windows Update で、NET Framework の重要な更新があるかどうかを確認      | 忍してください。 |     |
| キャンセル < 戻る(B)                                        | 閉じる      | (C) |

インストールが完了します。DMT-DDが正常にインストールされると、デスクトップにショートカットが作成されます。

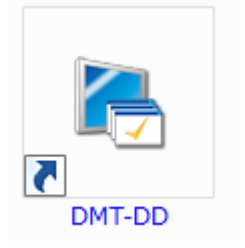

# 2-3. タッチパネルドライバのインストール

DMT-DD をインストールしただけではタッチパネルは動作しません。タッチパネルモニターごとにドラ イバをインストールする必要があります。タッチパネルの接続方法によってインストール手順が異なり ます。

#### 注意点

- ・ユーザーアカウントにコンピュータの管理者権限が必要です。ユーザーアカウントの権限については、システム 管理者へ問い合わせてください。
- ・ユーザーアカウント制御の設定によって、次のような画面が表示される場合があります。「はい」をクリックしてください。

| 👽 ユーザー アカウント制御                                                            | ×           |
|---------------------------------------------------------------------------|-------------|
| ? このアプリが PC に変更を加えることを許可しますか?                                             |             |
| プログラム名: DMT-DD<br>確認済みの発行元: DMC Co., Ltd<br>ファイルの入手先: このコンピューター上のハード ドライブ |             |
| ○ 詳細を表示する(D) はい(Y) いし                                                     | ヽえ(N)       |
| これらの通知を表示するタイミングを                                                         | <u>変更する</u> |

#### 参考

- コンピュータに接続するタッチパネルモニターを追加または変更した場合、追加または変更したタッチパネルモニターに対してドライバのインストールが必要になります。
- ・接続するケーブルによって、タッチパネルドライバのインストール方法が異なります。
  - RS-232Cケーブルを使用する「COMポート接続」のインストール方法の詳細は、「タッチパネルドライバのイン ストール(COMポート接続の場合)」(P.9)を参照してください。
  - USBケーブルを使用する「USB接続」のインストール方法の詳細は、「タッチパネルドライバのインストール (USB接続の場合)」(P.9)を参照してください。
- ・1台のタッチパネルモニターでCOMポート接続とUSB接続を同時に使用することはできません。

# ● タッチパネルドライバのインストール(USB接続の場合)

DMT-DD をインストール後に USB ケーブルを接続すると、自動的にタッチパネルドライバがインス トールされます。DMT-DD をインストールする前に USB ケーブルを接続している場合は、USB ケー ブルを一度外してから接続し直すか、「インストール」をクリックしてください。

・インストール完了後にコンピュータを再起動する必要があります。

# ● タッチパネルドライバのインストール(COMポート接続の場合)

## 1. 信号ケーブルが正しく接続されているか確認します。

**2.** DMT-DDを起動します。

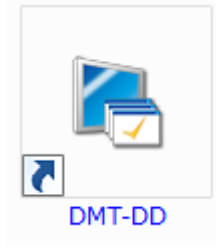

**3.**「タッチパネルデバイス一覧」から、タッチパネルドライバをインストールする タッチパネルのアイコンを選択します。

参考

 ・タッチパネルドライバをインストールするモニターの画面をタッチすると、タッチしたモニターと接続して いるアイコンが選択されます。

| 🥌 タッチパネル設定ツール |                        | – 🗆 X        |
|---------------|------------------------|--------------|
| デバイスの追加       | タッチパネルデバイス一覧           | COMポート検索無効 🗌 |
| 基本設定          |                        |              |
| タッチ設定         | COM10<br>(COM1)<br>末接続 |              |

# **4.**「インストール」をクリックします。

| 🤜 タッチパネル設定ツール |               |         | -       |        | × |
|---------------|---------------|---------|---------|--------|---|
| デバイスの追加       | タッチパネルデバイス一覧  |         | COMポート検 | 读無無効   |   |
| 基本設定          | COM Port      |         |         |        |   |
| タッチ設定         | (COM1)<br>未接続 |         |         |        |   |
| マウス設定         |               |         |         |        |   |
| 設定ツール         |               |         |         |        |   |
|               |               |         |         |        |   |
| 終了            | リスト更新         | モニタ構成アン | インストール  | (ンストール | ŀ |

#### 注意点

「インストール」をクリックするとメッセージが表示される場合があります。

| インストール           | Х |
|------------------|---|
| デバイスの接続を確認してください |   |
| ОК               |   |

次の点を確認して再度「インストール」をクリックしてください。

- 「COMポート検索無効」のチェックがオンになっている場合はオフにしてください。
- RS-232Cケーブルが正しく接続されていることを確認してください。

確認画面が表示されます。

## 5.「はい」をクリックします。

インストールが開始されます。

| インストール |                      | ×      |
|--------|----------------------|--------|
| ?      | インストールを開き            | 治しますか? |
|        | <mark>(</mark> はい(Y) | いいえ(N) |

参考

初めてインストールする場合、次のような画面が何度か表示されます。「インストール」をクリックします。

| III Windows セキュリティ                                 | >                             |
|----------------------------------------------------|-------------------------------|
| このデバイス ソフトウェアをインストールしますか?                          |                               |
| 名前: DMC ヒューマン インターフェイス デバイス<br>🏹 発行元: DMC Co., Ltd |                               |
| □ "DMC Co., Ltd" からのソフトウェアを常に信頼する( <u>A</u> )      | インストール(I) インストールしない(N)        |
| 信頼する発行元からのドライバー ソフトウェアのみをインスト<br>トウェアを判断する方法       | ールしてください。 安全にインストールできるデバイス ソフ |

インストールが完了するとメッセージが表示されます。

| インストール |                               | × |
|--------|-------------------------------|---|
| 1      | インストールを終了しました<br>PCを再起動してください |   |
|        | OK                            |   |

## **6.**「OK」をクリックします。

インストールが完了します。

インストールが正常に完了すると「タッチパネルデバイス一覧」のアイコンがインストール後のアイ コンに変わります。

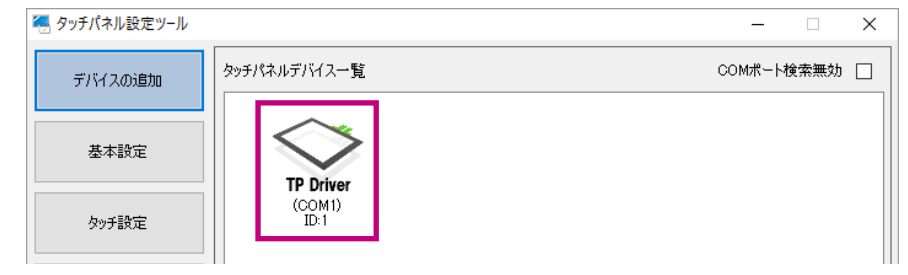

7. コンピュータを再起動します。

# 2-4. タッチパネルの設定

タッチパネルデバイス (USB 接続または COM ポート接続) と、モニター (DVI や D-Sub などの映像信号ケー ブル接続)を関連付けます。

#### 注意点

- ・モニターを交換したり、接続するCOMポートやUSBポートを変更すると、以下の手順を実行する必要があります。
- モニターの表示方法(拡張、複製表示、または画面のアスペクト比)を変更した場合は、「モニタ構成」を実行 する必要があります。
- 1.「デバイスの追加」の「モニタ構成」ボタンをクリックします。

| 🤏 タッチパネル設定ツール |               |               | -        |      | $\times$ |
|---------------|---------------|---------------|----------|------|----------|
| デバイスの追加       | タッチパネルデバイス一覧  |               | сомж−⊦   | 検索無効 |          |
| 基本設定          |               | COM Port      |          |      |          |
| タッチ設定         | (USB)<br>ID:2 | (COM1)<br>未接続 |          |      |          |
| マウス設定         |               |               |          |      |          |
| 設定ツール         |               |               |          |      |          |
|               |               |               |          |      |          |
| 終了            | リスト更新         | モニタ構成         | アンインストール |      | 4        |

最初のモニターに次の画面が表示されます。

このモニタのタッチパネルを2回連続してタッチしてください。 次のモニタを設定する場合は、Enter ボタンを押します。 キャンセルするには、ESC ボタンを押します。 このモニタで設定されたドライバが下記に表示されます。

画面が表示されているモニターがタッチパネルモニターではない場合、キーボードの「Enter」を押 します。上の画面が次のモニターに移動します。画面が表示されているモニターがタッチパネルモニ ターになるまで続けます。

設定をキャンセルする場合は、キーボードの「Esc」を押します。

## 2. タッチパネルを2回タッチします。

タッチパネルデバイスとモニターが関連付けられ、タッチパネルモニター上の表示が次の画面に変わります。

このモニタのタッチパネルを2回連続してタッチしてください。 次のモニタを設定する場合は、Enterボタンを押します。 キャンセルするには、ESCボタンを押します。 このモニタで設定されたドライバが下記に表示されます。 (1)ROOT¥HIDCLASS¥0001

参考

・表示内容は環境によって変わります。

3. 選択画面を閉じます。

キーボードの「Enter」を押します。

4. コンピュータを再起動します。

# 2-5. 設定ファイルの登録

設定ファイルを登録するとタッチパネルの動作モードを設定します。

#### 注意点

- タッチパネルモニターごとに登録が必要です。
- ・初期設定では、「設定ファイル」は登録されていません。設定ファイルが未登録の場合は「Touch.mfd」ファイル が設定されます。
- **1.**「基本設定」の「Device Select」から、設定ファイルを登録するタッチパネルドラ イバを選択します。

| 🬏 タッチパネル設定ツール | - D >                                                                       | ( |
|---------------|-----------------------------------------------------------------------------|---|
| デバイスの追加       | Device Select (USB)ID:1                                                     | 7 |
| 基本設定          | ソフトウェア設定 タッチ入力設定 タッチ音 ハードウェア情報 設定ファイル                                       |   |
| タッチ設定         | 設定ファイル<br>Mouse.mfd 〜 登録                                                    |   |
| マウス設定         | 設定ファイルの追加、削除<br>設定ファイルの保存フォルダを開く<br>(保存フォルダに設定ファイルを移動、削除して下さい。 開く           |   |
| 設定ツール         | デフォルト設定<br>このドライバーの設定をデフォルト値として登録<br>ドライバーインストール時に登録した情報で設定を初期化します。 登録 リセット |   |
| 終了            |                                                                             |   |

**2.**「設定ファイル」タブの「設定ファイル」プルダウンメニューから「Mouse.mfd」 を選択します。

| 設定ファイル                                |    |  |
|---------------------------------------|----|--|
| · · · · · · · · · · · · · · · · · · · | 登録 |  |
| Mouse.mfd                             |    |  |
|                                       | -  |  |
| 参考                                    |    |  |

## 3.「登録」をクリックします。

| 🤜 タッチパネル設定ツール |                                       | _ | _ |    | Х |
|---------------|---------------------------------------|---|---|----|---|
| デバイスの追加       | Device Select (USB)ID:1               |   |   |    |   |
| 基本設定          | ソフトウェア設定 タッチ入力設定 タッチ音 ハードウェア情報 設定ファイル |   |   |    |   |
| タッチ設定         | 設定ファイル<br>Mouse.mfd                   | ~ | j | 登録 | 1 |

・「Touch.mfd」ファイルの詳細は「3-7. 設定ファイル」(P.28)を参照してください。

メッセージが表示され、設定が完了します。

# 2-6. タッチ位置の補正

タッチした位置とタッチに反応して表示されるカーソルの位置を合わせるために補正します。

- **1.**「基本設定」の「Device Select」から、位置を補正するタッチパネルモニターを選択します。
- 2.「ソフトウェア設定」タブの「4点補正」または「9点補正」をクリックします。

| 🤜 タッチパネル設定ツール | - 🗆 X                                             |
|---------------|---------------------------------------------------|
| デバイスの追加       | Device Select (USB)ID:2                           |
| 基本設定          | ソフトウェア設定 <sup>3</sup> ッチ入力設定 タッチ音 ハードウェア情報 設定ファイル |
| タッチ設定         | ソフトウェア設定<br>回転 [角度]<br>● 0 0 90 180 270 □ 自動回転    |
| マウス設定         | 登録                                                |
| 設定ツール         | 調整 タイムアウト(秒)                                      |
|               | 4点補正 9点補正 ◎ 無し ○ 15 ○ 30 ○ 60                     |
|               | 確認 リセット EEPROM                                    |
| 終了            |                                                   |

補正画面が表示されます。

3. 画面上に表示されているマーカーの中心をタッチします。

|   | 6                            |                                 |
|---|------------------------------|---------------------------------|
| L | $\langle \rangle$            |                                 |
| L | $\left( \rightarrow \right)$ |                                 |
| L |                              |                                 |
|   |                              |                                 |
|   |                              |                                 |
|   |                              |                                 |
|   |                              |                                 |
|   |                              |                                 |
|   |                              | 調整サンプルを入力するには、十字が画面に表示されるたびに    |
|   |                              | それをタップしてください。                   |
|   |                              | 調整サンプル入力を由止するには Enter ボタンを押します。 |
|   |                              | 調整が完了するまで、画面の向きを変更しないでください。     |
|   |                              |                                 |
|   |                              |                                 |
|   |                              |                                 |
|   |                              |                                 |
|   |                              |                                 |
|   |                              |                                 |
|   |                              |                                 |
|   |                              |                                 |
|   |                              |                                 |

マーカーをタッチすると、次のマーカーが表示されます。続けてマーカーの中心をタッチします。 すべてのマーカーをタッチすると補正が完了します。確認画面が表示されます。

**4.**「OK」をクリックします。

位置の補正が完了します。

# 第3章 タッチパネル設定ツール

DMT-DDを起動すると「タッチパネル設定ツール」画面が表示されます。 「タッチパネル設定ツール」を使用すると、タッチパネルの動作設定や補正がおこなえます。

| 🍓 タッチパネル設定ツール | - □ >                                                                                         |
|---------------|-----------------------------------------------------------------------------------------------|
| デバイスの追加       | Device Select (USB)ID:2                                                                       |
| 基本設定          | ソフトウェア設定 タッチ入力設定 タッチ音 ハードウェア情報 設定ファイル                                                         |
| タッチ設定         | ソフトウェア設定     回転 (角度)     回転 (角度)     回転 0 0 0 180 0 270 □ 自動回転                                |
| マウス設定         | 登録                                                                                            |
| 設定ツール         | 調整タイムアウト(秒)                                                                                   |
|               | 4点補正         9点補正         ④ 無し         15         30         60           確認           EEPROM |
| 終了            |                                                                                               |

# 3-1. タッチパネルデバイス一覧

「デバイスの追加」をクリックすると「タッチパネルデバイス一覧」にUSB接続されているタッチパネ ルモニター、接続可能なCOMポート、またはインストールされているCOMポート接続のタッチパネルモ ニターがアイコンで表示されます。

| 🤏 タッチパネル設定ツール |                          |               | -        | •      | ×  |
|---------------|--------------------------|---------------|----------|--------|----|
| デバイスの追加       | タッチパネルデバイス一覧             |               | СОМЖ     | 一卜検索無効 |    |
| 基本設定          | USB Port                 | COM Port      |          |        |    |
| タッチ設定         | Touch Panel<br>Controler | (COM1)<br>未接続 |          |        |    |
| マウス設定         |                          |               |          |        |    |
| 設定ツール         |                          |               |          |        |    |
|               |                          |               |          |        |    |
| 終了            | リスト更新                    | モニタ構成         | アンインストール | インストー  | JL |

#### 参考

- ・USB接続のタッチパネルを接続したり切断すると、自動的に「タッチパネルデバイス一覧」が更新されます。
- 「リスト更新」をクリックすると、「タッチパネルデバイス一覧」が更新されます。
- 「COMポート検索無効」のチェックをオンにすると、COMポートに対してタッチパネルが検索されなくなります。初期設定のチェックはオフです。チェックをオフにすると、COMポート接続されているタッチパネルが自動的に検索されます。
- 「タッチパネルデバイス一覧」は、タッチパネルドライバのインストールまたはアンインストール中は自動更新 されません。
- アイコンは次のように表示されます。

| アイコン           | COM Port<br>(COMI)<br>未接続 | COM Port<br>(COM1)<br>TSC Controler | TP Driver<br>(COMbc)<br>ID:1 | USB Port<br>Touch Panel<br>Controler | TP Driver<br>(USB)<br>ID:1 |
|----------------|---------------------------|-------------------------------------|------------------------------|--------------------------------------|----------------------------|
| 接続             | 未接続                       | COMポート                              | COMポート                       | USBポート <sup>*1</sup>                 | USBポート                     |
| タッチパネル<br>ドライバ | -                         | 未インストール                             | インストール済                      | 未インストール                              | インストール済                    |
| 状態             | -                         | -                                   | 0                            | -                                    | 0                          |

○:タッチパネルモニターとして使用可能です

※1 DMT-DDをインストールする前にタッチパネルモニターをUSB接続している場合に表示されます。アイコン を選択して「インストール」をクリックするか、USB接続を一度切断してからもう一度接続するとドライバ がインストールされます。

# 3-2. ソフトウェア設定

モニター表示の回転に合わせたタッチ位置の回転やタッチ位置の補正ができます。 設定するときは、「基本設定」の「ソフトウェア設定」タブを選択します。

#### 注意点

・以降の手順を実施する前に、「モニタ構成」のセットアップが完了している必要があります。(「2-6. タッチ位置の補正」(P.15)参照)

. . . . . . . . . . . .

| 🤜 タッチパネル設定ツール | - 0                                                                                                    | × |
|---------------|----------------------------------------------------------------------------------------------------|---|
| デバイスの追加       | Device Select (USB)ID:2                                                                                                    |   |
| 基本設定          | ソフトウェア設定 タッチ入力設定 タッチ音 ハードウェア情報 設定ファイル                                                                                                    |   |
| タッチ設定         | ソフトウェア設定     回転 (角度)     回転 (角度)     回転 0 0 0 180 0 270 □ 自動回転                                                                                                    |   |
| マウス設定         | 登録                                                                                                    |   |
| 設定ツール         | 調整 タイムアウト(秒)                                                                                                    |   |
|               | 4点補正         9点補正         ● 無し         ○ 15         ○ 30         ○ 60           確認         リセット         -EEPROM         -         -         -         -         -         -         -         -         -         -         -         -         -         -         -         -         -         -         -         -         -         -         -         -         -         -         -         -         -         -         -         -         -         -         -         -         -         -         -         -         -         -         -         -         -         -         -         -         -         -         -         -         -         -         -         -         -         -         -         -         -         -         -         -         -         -         -         -         -         -         -         -         -         -         -         -         -         -         -         -         -         -         -         -         -         -         -         -         -         -         -         -         -         -         -         < |   |
| 終了            | □ 使用する 登録                                                                                                    |   |

# ● ソフトウェア設定

OSの設定でモニターの表示を回転させた場合、タッチ位置が正しく検出されない場合があります。 画面の回転に合わせてタッチ位置が正しく検出できるように設定します。設定後、「登録」をクリッ クすると設定が有効になります。

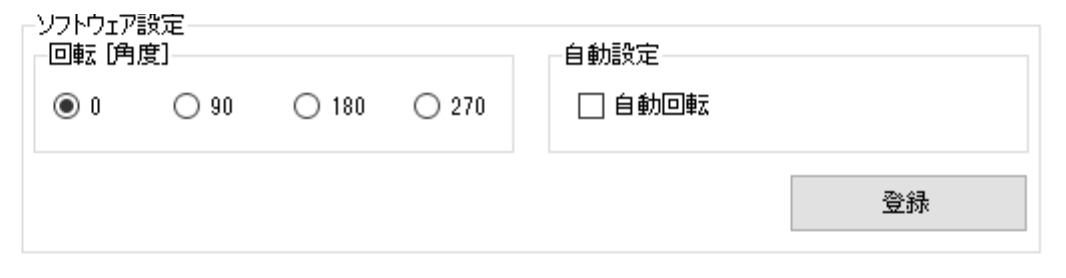

設定は、「3-7. 設定ファイル」(P.28)の選択によって異なります。

### 「Mouse.mfd」ファイルを選択した場合

「自動回転」のチェックをオンにした場合、画面の回転に合わせてタッチ位置が自動で回転されます。 「自動回転」のチェックをオフにした場合、モニター画面の回転にタッチ位置を対応させるためには 「回転 [角度]」で手動設定する必要があります。

#### 注意点

 「自動回転」機能を有効にするためには、常駐機能を有効にする必要があります。常駐機能が無効のまま 「自動回転」のチェックをオンにして「登録」をクリックすると、メッセージが表示されます。「OK」をク リックすると常駐機能が有効になり、自動回転機能が有効になります(「常駐設定」(P.31)参照)。

### 「Touch.mfd」ファイルを選択した場合

Windowsの機能で座標が回転します。「回転 [角度]」および「自動回転」を設定する必要はあり ません。特殊な環境などでWindowsによって回転がおこなわれない場合に、自動回転機能を使用し てください。

## ● 調整

タッチ位置を補正できます。アナログ抵抗膜方式のタッチパネルモニターの場合は必ず補正をおこ なってください。設定後、「登録」をクリックすると設定が有効になります。

調整

|      | タイムアウト(秒) |        |      |             |      |
|------|-----------|--------|------|-------------|------|
| 4点補正 | 9点補正      | ◉ 無し   | 0 15 | <b>O</b> 30 | 0 60 |
| 確認   | リセット      | EEPROM |      | 20.43       |      |
|      |           |        | ାବ   | <br>        | ла.  |

#### 4点補正/9点補正

タッチした位置とカーソルの位置を合わせます。詳細は、「2-6. タッチ位置の補正」(P.15)を参照してください。

#### 確認

4点補正/9点補正の結果を確認します。理想の位置が青色、タッチした位置が赤色で表示されます。確認を終了する場合は、画面上の「Enter」をクリックするか、キーボードの「Enter」を押します。

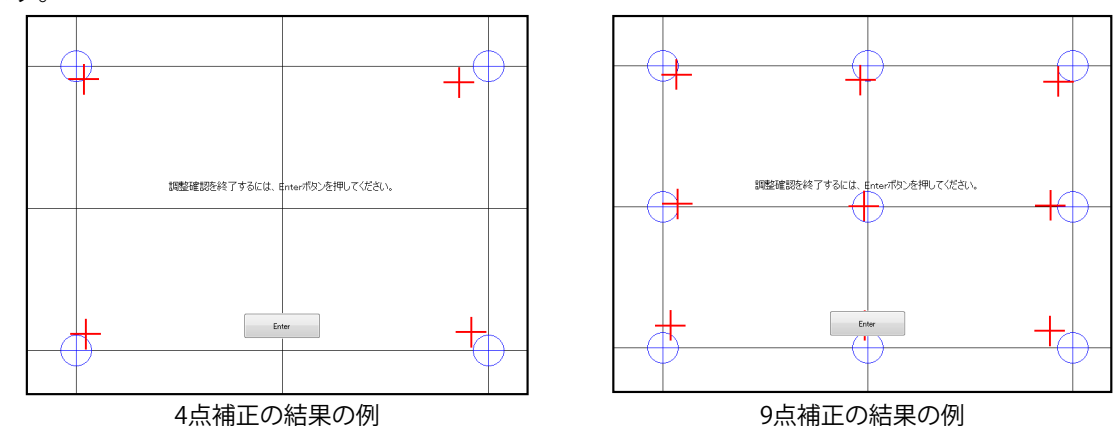

### リセット

4点補正/9点補正の結果を削除します。

タイムアウト(秒)

初期設定:無し

設定値:「無し」/「15」/「30」/「60」秒

「無し」以外に設定すると、4点補正または9点補正中に、設定した秒数の間タッチ操作がない場合に補正を中止(タイムアウト)します。タイムアウト後「OK」をクリックするか、設定したタイムアウト時間が経過すると補正前の状態に戻ります。

| キャリブレーション        | × |
|------------------|---|
| タイムアウトにより中止しました。 |   |
|                  |   |
| OK               |   |
|                  |   |

#### EEPROM

初期設定:チェックオフ(使用しない)

「使用する」のチェックをオンにして登録ボタンをクリックすると、補正データをタッチパネル モニター内のメモリに保存します。

#### 注意点

・お使いのモニターによっては使用できない場合があります。その場合、次のように表示されます。

EEPROM-

EEPROMがありません。

# 3-3. タッチ入力設定

タッチパネルごとに、タッチ時の動作を設定することができます。「基本設定」の「タッチ入力設定」 タブを選択し、各項目を設定します。設定は「登録」をクリックすると有効になります。

| 🤏 タッチパネル設定ツール |                                 |                     | -       |       | × |
|---------------|---------------------------------|---------------------|---------|-------|---|
| デバイスの追加       | Device Select ( <u>USB)ID:1</u> |                     |         |       |   |
| 基本設定          | ソフトウェア設定 タッチ入力設定                | ッチ音 ハードウェア情報 設定ファイル |         |       |   |
| タッチ設定         | 入力設定<br>タッチ入力<br>タッブ通知タイミング     | タッチ形式<br>タッチデータモード  |         |       |   |
| マウス設定         | 通常モード<br>- リフトオフディレイ            | ~                   | シリアルモード | ~     |   |
| 設定ツール         | リフトオフディレイ 📕<br>無効               | 50ms                |         | 100ms |   |
|               | タッチ有効<br>タッチ有効 □ 無対             | 反転<br>J X   有効      | Y □ 有效  | b     |   |
| 終了            |                                 |                     | 童       | 禄     |   |

● タッチ入力

タッチ入力の動作を設定することができます。

タップ通知タイミング

| 入力設定        |       |        |
|-------------|-------|--------|
| _ タッチ入力 ——— |       |        |
| タップ通知タイミン   | ヴ     |        |
|             | 通常モード | $\sim$ |

タッチ操作およびタッチを離す操作のシステムへの伝え方は次の通りです。

- ○:操作した瞬間にシステムに伝えます。
- -:操作した瞬間にはシステムに伝えません。

| 設定          | タッチ操作 | タッチを離す操作        |
|-------------|-------|-----------------|
| 通常モード(初期設定) | 0     | 0               |
| 離したときクリック   | -     | $\bigcirc^{*1}$ |
| タッチしたときクリック | ○*1   | _               |

※1 タッチ操作とタッチを離す操作を同時にシステムに伝えます。

#### 注意点

・「離したときクリック」/「タッチしたときクリック」を選択した場合、次のような動作になります。

- ドラッグ操作が利用できなくなります。
- タッチ音の「鳴動タイミング」(P.25)で「タッチダウン中」を選択すると、タッチ音が再生されなくなります。
- 「3-7. 設定ファイル」(P.28) で「Touch.mfd」ファイルを選択したときに、次のような動作になります。 - ポインターがカーソル表示に変わります。
- フリック操作や長押しでの右クリックは無効になります。

# ● タッチ形式

選択しているタッチパネルドライバのタッチデータモードをお使いのOSに合わせて設定します。 「設定ファイル」(P.28)でTouch.mfdを選択した場合に設定します。

注意点

・変更後はコンピュータの再起動が必要です。

タッチデータモード

| タッチ形式    |         |        |
|----------|---------|--------|
| タッチデータモー | ۲       |        |
|          | シリアルモード | $\sim$ |

| 設定            | 説明                             |
|---------------|--------------------------------|
| シリアルモード(初期設定) | Windows 8.1以前のOSをお使いの場合に選択します。 |
| ハイブリッドモード     | Windows 10以降のOSをお使いの場合に選択します。  |

# ● リフトオフディレイ

| 「リフトオフディレイ―― |    |   |   |   |   |      |   |   |   |       |
|--------------|----|---|---|---|---|------|---|---|---|-------|
| リフトオフディレイ    |    | 1 | 1 | ī | 1 | 1    | ı | 1 | I | I     |
|              | 無効 |   |   |   |   | 50ms |   |   |   | 100ms |

#### 初期設定:無効

設定值:無効/10ms~100ms(10ms単位)

タッチを離したときから設定した時間経過した後で、タッチを離したことをシステムに伝えます。シ ステムに伝える時間を遅延させることで、一瞬だけタッチが離れてしまった状態を無視することがで きます。

# ● タッチ有効

| -タッチ有効 |      |
|--------|------|
| タッチ有効  | 🗌 無効 |

初期設定:チェックなし(タッチ有効) 「無効」をチェックすることで、タッチ入力を無効化します。

# ●反転

| 反転 |      |        |  |
|----|------|--------|--|
| Х  | 🗌 有効 | Y 🗌 有効 |  |

<u>X / Y</u>

初期設定:チェックなし

「有効」のチェックをオンにするとタッチした際のX座標(X)/Y座標(Y)が反転して出力されます。

# 3-4. タッチ音

ドライバのタッチ音の動作を設定することができます。「基本設定」の「タッチ音」タブを選択しま す。設定は「登録」をクリックすると有効になります。

| 🤜 タッチパネル設定ツール | -                                                                                                    |
|---------------|----------------------------------------------------------------------------------------------------|
| デバイスの追加       | Device Select (USB)ID:2                                                                                                    |
| 基本設定          | ソフトウェア設定 タッチ入力設定 タッチ音 ハードウェア情報 設定ファイル                                                                                                    |
| タッチ設定         | タッチ音<br>再生方法<br>〇 無効 〇 ハードウェア再生 ④ ソフトウェア再生 〇 ファイル再生                                                                                                    |
| マウス設定         | <ul> <li>● Mage Control Control</li></ul> |
| 設定ツール         | Beep設定<br>「周波数 [Hz] 1000 卖 維続時間 [ms] 55 <                                                                                                    |
|               | - 再生ファイル名<br>                                                                                                    |
| 終了            | 登録                                                                                                    |

## ● 再生方法

タッチ音を再生する方法を設定します。

-再生方法-

○ 無効

○ ハードウェア再生 
○ ハードウェア再生○ ファイル再生

| 設定       | 説明                                         | オプション設定         | 常駐 |
|----------|--------------------------------------------|-----------------|----|
| 無効(初期設定) | タッチ音を鳴らしません。                               | -               | 不要 |
| ハードウェア再生 | コンピュータのマザーボード内蔵のBeep機能を利<br>用してタッチ音を鳴らします。 | 「Beep 設定」(P.25) | 不要 |
| ソフトウェア再生 | Beep音を生成してスピーカーからタッチ音を鳴ら<br>します。           | 「Beep 設定」(P.25) | 必要 |
| ファイル再生   | 音声ファイルをタッチ音として再生します。                       | 「再生ファイル名」(P.25) | 必要 |

### 注意点

- お使いのコンピュータによってはタッチ音の再生が利用できない場合があります。
- 「ハードウェア再生」の場合、コンピュータのハードウェア構成によってはタッチ音が再生されない場合があります。
- 「ソフトウェア再生」または「ファイル再生」の場合、常駐機能を有効にする必要があります。
- 設定の登録時に常駐機能が無効の場合は、メッセージが表示されます。「OK」をクリックすると常駐機能 が有効になり、タッチ音が再生できるようになります(「常駐設定」(P.31)参照)。

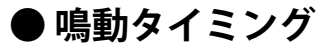

タッチ音を鳴らすタイミングを設定します。

-鳴動タイミング―

● タッチアップ時 ─ タッチダウン時 ─ タッチダウン中

| 設定            | 説明                       |
|---------------|--------------------------|
| タッチアップ時(初期設定) | タッチアップ時(タッチを離すとき)に鳴らします。 |
| タッチダウン時       | タッチダウン時(タッチするとき)に鳴らします。  |
| タッチダウン中       | タッチしている間鳴り続けます。*1        |

※1 「タッチ入力」 (P.22) で、「離した時クリック」または「タッチした時クリック」を選択するとタッ チ音が鳴りません。

## ● Beep設定

「再生方法」(P.24)で「ハードウェア再生」または「ソフトウェア再生」を選択したときにス ピーカーから再生する音の周波数と継続時間を設定します。

| Beep設定   |        |           |      |
|----------|--------|-----------|------|
| 周波数 [Hz] | 1000 🖨 | 維続時間 [ms] | 55 🜲 |

#### 周波数[Hz]

初期設定:1000Hz 設定値 :37Hz~32767Hz タッチ音の周波数を設定できます。

#### 継続時間[ms]

初期設定:55ms 設定値 :1ms~5000ms タッチ音の継続時間を設定できます。

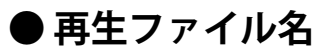

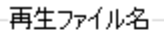

C:¥Users¥ ¥Windows10¥click.wav ファイル選択

「再生方法」(P.24)で「ファイル再生」を選択したときに再生する音声ファイルを設定します。

参考

・選択できる音声ファイルはwavファイル(拡張子:.wav)のみです。

# 3-5. 右クリック設定

タッチパネルの操作でマウスの右クリックと同様の動作ができるように設定できます。「基本設定」の 「右クリック」タブで設定します。設定は「登録」をクリックすると有効になります。

### 注意点

 「3-7. 設定ファイル」(P.28)で「Touch.mfd」ファイルを選択した場合は、「右クリック」の設定タブが表示されません。「Touch.mfd」ファイルを選択した場合の右クリックは、Windows標準の「ペンとタッチ」画面 (「ペンとタッチ」(P.29)参照)で設定します。

| 🌏 タッチパネル設定ツール | ウィンドウの領域切り取り(W) — 🗆 🗙                       |
|---------------|---------------------------------------------|
| デバイスの追加       | Device Select (USB)ID:2                     |
| 基本設定          | ソフトウェア設定 タッチ入力設定 タッチ音 右クリック ハードウェア情報 設定ファイル |
| タッチ設定         | 右ジリック<br>入力方法<br>                           |
| マウス設定         |                                             |
| 設定ツール         |                                             |
|               |                                             |
| 終了            |                                             |

## 入力方法

次の中から選択します。

| 設定       | 説明                              |
|----------|---------------------------------|
| 無効(初期設定) | 右クリックはできません。                    |
| 長押し      | タッチパネルを押し続けると、右クリックと同様の動作になります。 |
| 2点タッチ    | アナログ抵抗膜方式のタッチパネルモニターでは使用できません。  |

「長押し」を選択した場合、「右クリックタイム」と「右クリックエリア」を設定します。

#### 右クリックタイム

初期設定:300 (ms)

設定範囲:100~1000 (ms)

設定した時間よりも長くタッチし続けると、右クリックと同様の動作になります。

#### <u>右クリックエリア</u>

設定した範囲内でタッチしている場所を移動しても右クリックと同様の動作になるように設定できます。

# 3-6. ハードウェア情報

タッチパネルドライバのバージョン情報やステータスを確認します。「基本設定」の「ハードウェア情報」タブを選択します。

| 🌏 タッチパネル設定ツール | -                                           | _ |    | × |
|---------------|---------------------------------------------|---|----|---|
| デバイスの追加       | Device Select (USB)ID:2                     |   |    |   |
| 基本設定          | ソフトウェア設定 タッチ入力設定 タッチ音 右クリック ハードウェア情報 設定ファイル |   |    |   |
| タッチ設定         | バージョン<br>DEVICE REVISION 0200               |   |    |   |
| マウス設定         |                                             | g | 要求 |   |
| 設定ツール         | ステータス<br>CONNECT STATE OK                   |   |    | 1 |
| 終了            | ~                                           | B | 要求 | l |

バージョン

選択したタッチパネルのドライババージョンを確認できます。「要求」をクリックすると、選択され ているタッチパネルのドライババージョンが表示されます。

### ステータス

選択しているタッチパネルのステータスを確認できます。「要求」をクリックすると、選択されてい るタッチパネルのステータスが表示されます。

# 3-7. 設定ファイル

使用する用途に合わせて、タッチパネルの動作モードを定義する「設定ファイル」を選択できます。 「基本設定」の「設定ファイル」タブで設定します。

| 🌏 タッチパネル設定ツール | -                                                                      |      | × |
|---------------|------------------------------------------------------------------------|------|---|
| デバイスの追加       | Device Select (USB)ID:1                                                |      |   |
| 基本設定          | ソフトウェア設定 タッチ入力設定 タッチ音 ハードウェア情報 設定ファイル                                  |      |   |
| タッチ設定         | 設定ファイル<br>Mouse.mfd イ                                                  | 登録   |   |
| マウス設定         | 設定ファイルの追加、削除<br>設定ファイルの保存フォルダを開く<br>(保存フォルダに設定ファイルを移動、削除して下さい。         | 猒    |   |
| 設定ツール         | デフォルト設定<br>このドライバーの設定をデフォルト値として登録<br>ドライバーインストール時に登録した情報で設定を初期化します。 登録 | リセット |   |
| 終了            |                                                                        |      |   |

## ● 設定ファイル

初期設定:未登録(「Touch.mfd」が選択されます。)

選択しているタッチパネルドライバまたはタッチパネルコントローラの設定ファイルを変更できま す。「設定ファイル」プルダウンメニューから、入力方法に応じたファイルを選択し「登録」をク リックします。アナログ抵抗膜方式のタッチパネルモニターでは「Mouse.mfd」を選択します。

| 動作モード       | ファイル名     |
|-------------|-----------|
| タッチデジタイザー   | Touch.mfd |
| マウスエミュレーション | Mouse.mfd |

参考

- ・初期設定は「設定ファイル」が登録されていません。設定ファイルが未登録の場合は「Touch.mfd」ファイル が選択されます。
- 「Touch.mfd」ファイルを使用する場合は、「2-6. タッチパネルモニターの補正」(P.15)の設定とタッ チデジタイザー専用の設定が必要です。「タッチ設定」の「TabletPC設定」から「開く」をクリックし、 Windows標準の設定画面「タブレットPC設定」の「セットアップ」を実行してください。

## ●設定ファイルの追加、削除

「開く」をクリックすると、設定ファイルが保存されているフォルダが開きます。通常、使用する必 要はありません。

## ● デフォルト設定

選択しているタッチパネルの設定を、次回以降に新しくタッチパネルを接続するときの初期設定として登録できます。「ソフトウェア設定」(P.18) / 「タッチ入力設定」(P.22) / 「タッチ音」 (P.24) / 「右クリック設定」(P.26) / 「設定ファイル」の各項目を設定し、「登録」をク リックします。登録した設定は、次回以降に新しくタッチパネルドライバをインストールするときの 初期設定となります。登録した設定を削除する場合は、「リセット」をクリックします。

注意点

 タッチパネルには個体差があるため、「4点補正」および「9点補正」は複数のタッチパネルで同じ設定には ならない場合があります。タッチパネルごとに補正してください。

# 3-8. タッチ設定

#### 注意点

- ・「3-7. 設定ファイル」(P.28)で「Mouse.mfd」を選択する場合、「タッチ設定」の操作は不要です。 「Touch.mfd」を選択した場合に設定します。
- タッチパネルモニターの構成やタッチ位置の補正、タッチ入力の調整設定をおこなうことができます。

| 🤜 タッチパネル設定ツール |                                                   | - |   | × |
|---------------|---------------------------------------------------|---|---|---|
| デバイスの追加       | TabletPC設定<br>タッチパネルの調整画面を開く                      |   |   |   |
| 基本設定          | 開いた先の画面で各種設定を行ってください。                             |   | 猒 | ] |
| タッチ設定         | ヘノビスタッチ<br>タッチ入力の設定画面を開く<br>開いた先の画面で各種設定を行ってください。 |   | 猒 |   |
| マウス設定         |                                                   |   |   |   |
| 設定ツール         |                                                   |   |   |   |
|               |                                                   |   |   |   |
| 終了            |                                                   |   |   |   |

#### TabletPC設定

タッチモニターの構成や、タッチ位置の補正をおこなうことができます。「開く」をクリックする と、Windows標準の設定画面「タブレットPC設定」が表示されます。

#### 注意点

・Windows標準の調整機能は使用しないでください。既に設定済みの場合はリセットが必要です。Windows標準の設定画面「タブレットPC設定」で「リセット」をクリックしてください。

#### ペンとタッチ

タッチ入力に関するWindowsの各種設定を呼び出します。

タッチ入力の調整設定ができます。「開く」をクリックするとWindows標準の設定画面「ペンと タッチ」が表示されます。

# 3-9. マウス設定

Windows標準のマウス設定画面を表示できます。

| 🤏 タッチパネル設定ツール |                                 | - 🗆         | × |
|---------------|---------------------------------|-------------|---|
| デバイスの追加       | マウスのプロパティ<br>マウスのプロパティ画面を開く     |             |   |
| 基本設定          | 開いた先の画面で各種設定を行ってください。<br>       | 猒           |   |
| タッチ設定         | ダブルグリックタイム<br>ダブルグリックタイム<br>短 ≪ | ≫長          |   |
| マウス設定         | ダブルクリックエリア                      | \\ <b>+</b> |   |
| 設定ツール         |                                 | X           |   |
| 終了            |                                 |             |   |

### マウスのプロパティ

「マウスのプロパティ」-「開く」をクリックします。
 Windows標準の設定画面「マウスのプロパティ」が表示されます。

| - ())          |                                        |                                             |                                    | ,               |
|----------------|----------------------------------------|---------------------------------------------|------------------------------------|-----------------|
| ボタン            | ポインター ポイン                              | パターオプション ホイー                                | ル ハードウェア                           |                 |
| ボタ             | ンの構成                                   |                                             |                                    |                 |
|                | 主と副のボタンを切                              | り替える(S)                                     |                                    |                 |
| 選拔場合           | マやドラッグなどの主<br>計は、このチェック ボ              | な機能に右側のボタンを<br>ックスをオンにします。                  | 2使用する                              |                 |
| ダブ             | レクリックの速度                               |                                             |                                    |                 |
| 右(い。<br>てく     | 別のフォルダーをダブル<br>フォルダーが開いたり<br>ださい。      | クリックして、設定をテス<br>閉じたりしない場合は、                 | くトしてくださ<br>速度を遅くし                  |                 |
| 速度             | 톤(D): 遅く                               |                                             | 速く                                 |                 |
| - 29           | ックロック                                  |                                             |                                    |                 |
|                | クリックロックをオンは                            | :する(T)                                      | 設                                  | 定(E)            |
| マウ<br>クレ<br>でマ | スのボタンを押したま<br>、マウスのボタンを少<br>ウスを移動し、そこで | までなくても、強調表示<br>しの間押したままにしてが<br>やう一度クリックします。 | ミやドラッグができます。↓<br>♪ら離します。次に、目前<br>。 | 頁目をクリッ<br>句の位置ま |
|                |                                        | OK                                          | キャンセル                              | 適用(A)           |

### 入力設定

- **ダブルクリックタイム** ダブルクリックとして認識される時間を設定することができます。
- **ダブルクリックエリア** ダブルクリックとして認識される範囲を設定することができます。

# 3-10.設定ツール

各種の情報を表示します。

ドライバおよび設定ツールのバージョン情報が確認できます。

| 🍕 タッチパネル設定ツール | -                                   | × |
|---------------|-------------------------------------|---|
| デバイスの追加       | バージョン情報                             |   |
| 基本設定          | Driver version:<br>Product version: |   |
| タッチ設定         | Copyright: DMC Co., Ltd             |   |
| マウス設定         | DMC Co., Ltd.                       |   |
| 設定ツール         |                                     |   |
|               | 設定                                  |   |
| 終了            |                                     |   |

## ● 常駐設定

機能によっては、DMT-DDをコンピュータに常駐させる必要があります。 必要に応じて常駐機能を有効にしてください。

#### - 常駐選択チェックボックス

| 選択チェックボックス   | 常駐機能             |
|--------------|------------------|
| チェックあり       | 有効 <sup>*1</sup> |
| チェックなし(初期設定) | 無効*2             |

※1 コンピュータの起動時に常駐機能が自動的に実行されます。

※2 通常のタッチ操作はおこなえます。

#### 常駐機能について

常駐機能が有効な場合、次の機能が有効となります。

#### - タッチ音再生機能

「タッチ音入力」タブの「タッチ音」-「再生方法」で「ソフトウェア再生」または「ファイル再生」を選択した場合、設定に従ってタッチ音を再生します。(「3-4. タッチ音」(P.24)参照)

### - 自動回転機能

「3-7. 設定ファイル」(P.28)で「Mouse.mfd」ファイルを選択する場合に機能します。(「3-2. ソフトウェア設定」(P.18)参照)

. . . . . . . . . . . . . . . .

# 第4章 こんなときは

| 症状             | 原因と対処方法                                                                                                    |
|----------------|----------------------------------------------------------------------------------------------------|
| 1. タッチパネルドライバを | ・ 別の COM ポートまたは USB ポートに接続してインストールをお試しください。                                                                                                    |
| インストールできない     | <ul> <li>モニターのセットアップマニュアルまたは取扱説明書に記載のケーブルでモニター</li> </ul>                                                                                                    |
|                | とコンヒューダを接続してくたさい。 変換アダノダなどを利用すると、 ダッナハネ                                                                                                    |
|                | ・ COM ポート接続の場合、「デバイスの追加」の「COM ポート検索無効」のチェッ                                                                                                    |
|                | クがオンの場合、タッチパネルドライバのインストールはできません。次の手順で                                                                                                    |
|                | 設定してください(「3-1. タッチパネルデバイス一覧」(P.17)参照)。                                                                                                    |
|                | 1. 「COM ポート検索無効」のチェックをオフにします。                                                                                                    |
|                | 2. 「リスト更新」をクリックします。                                                                                                    |
|                | 3. インストールするボートを選択して「インストール」をクリックします。                                                                                                    |
| 2. マウスカーソルが表示さ | ・「基本設定」の「設定ファイル」で「Mouse.mfd」を選択して「登録」をクリック                                                                                                    |
| 11/50          | してくたさい(13-7.設定ノアイル)(P.28) 参照)。                                                                                                    |
|                | みてください(「5-1, タッチパネルドライバのアンインストール」(P.34)、「2-3, タッ                                                                                                    |
|                | チパネルドライバのインストール」(P.8)参照)。                                                                                                    |
| 3. カーソル位置がずれる/ | ・「基本設定」-「調整」の「4 点補正」または「9 点補正」で位置の補正をしてみ                                                                                                    |
| カーソルが飛ぶ        | てください(「2-6. タッチ位置の補正」(P.15)参照)。                                                                                                    |
|                | <ul> <li>・モニターの電源を入れなおしてみてください。</li> </ul>                                                                                                    |
| 4. タッチ操作が効かない  | ・通信ケーブル(USBまたはRS-232C)が正しく接続されているかを確認してくださ                                                                                                    |
|                | ・ タッチパネルドライバがインストールされていることを確認してください(「2-3                                                                                                    |
|                | タッチパネルドライバのインストール」(P.8)参照)。                                                                                                    |
|                | <ul> <li>他のログインユーザーが設定を変更した可能性があります。設定をやり直してくだ</li> </ul>                                                                                                    |
|                | さい。                                                                                                    |
|                | ・ 「基本設定」- 「タッチ入力設定」タブを表示し、「タッチ有効」の「無効」のチェッ                                                                                                    |
|                | ・ タッチパネルドライバの設定ツールを再起動するか、コンピュータを再起動してく                                                                                                    |
|                | ださい。                                                                                                    |
| 5. 右クリック操作ができな | ・ 「基本設定」-「右クリック」の「入力方法」で「長押し」を選択して「登録」をクリッ                                                                                                    |
| い              | クしてください(「3-5. 右クリック設定」(P.26)参照)。                                                                                                    |
|                | ・「右クリック」タブが表示されない場合、「タッチ設定」-「ペンとタッチ」の「開                                                                                                    |
|                | く」をクリックして WINDOWS 標準の「ヘノとタッナ」画面を表示して石クリック<br>を設定してください (「3-8 々ッチ設定」 (P 20) 参昭)                                                                                       |
| 6 タッチ音が鳴らたい    | • 「基本設定」の「タッチ音」を設定」てみてください、(「3-4 タッチ音」(P 24) 参照)                                                                                                    |
|                | ・「基本設定」-「タッチ音」の「鳴動タイミング」で「タッチダウン中」を選択し                                                                                                    |
|                | た場合、「基本設定」-「タッチ入力」で「通常モード」を選択してください(「タッ                                                                                                    |
|                | チ入力」(P.22)参照)。                                                                                                    |
|                | <ul> <li>・ 「基本設定」 - 「タッナ音」の「再生万法」で「ソノトワェア再生」または「ノア<br/>イル再生」を選切している場合、次の占ち確認してください。</li> </ul>                                                                       |
|                | - スピーカーを接続してください。                                                                                                    |
|                | - スピーカーの音量を上げてみてください。                                                                                                    |
|                | - 「設定ツール」-「常駐設定」の「有効」のチェックをオンにしてください                                                                                                    |
|                |                                                                                                    |
|                | - 「ノアイル再生」を迭折している場合、迭折したWaVノアイルか止しいか確認し<br>てください                                                                                                    |
|                | ・ コンピュータのハードウェア構成によっては、タッチ音を出力しない場合がありま                                                                                                    |
|                | す。                                                                                                    |
| 7. 画面を回転するとタッチ | <ul> <li>「基本設定」-「ソフトウェア設定」の「自動回転」のチェックをオンにするか、「回</li> </ul>                                                                                                    |
| 位置がずれる         | 転 [角度]」を画面の回転に合わせて設定してください(「ソフトウェア設定」(P.19)                                                                                                    |
|                | 参照)。<br>- 「設定ツール」」「営駐設定」の「ち効」のチェックちナンにしてノギナい、(「営                                                                                                    |
|                | ・ $  \infty \mathcal{L} / - \mathcal{I} \mathcal{V} ] =   売 \overline{n} \overline{n} \overline{n} \overline{n} \overline{n} \overline{n} \overline{n} \overline{n}$ |
| 8. ドラッグ操作が途中で途 | <ul> <li>         ・一瞬だけタッチが離れたと判断されている可能性があります。「リフトオフディレ     </li> </ul>                                                                                             |
| 切れる            | イ」(P.23)の設定を「無効」以外に設定してみてください。                                                                                                    |
|                |                                                                                                    |

| 症状                                                | 原因と対処方法                                                                                                    |
|---------------------------------------------------|----------------------------------------------------------------------------------------------------|
| 9. (マルチモニター環境)<br>タッチすると別のモニ<br>ターにカーソルが表示さ<br>れる | <ul> <li>・「2-4. タッチパネルの設定」(P.12)を参照してモニターとタッチパネルを関連付けてみてください。</li> <li>・「2-5. 設定ファイルの登録」(P.14)で「Touch.mfd」を選択した場合、「タブレット PC 設定」でモニターとタッチパネルを関連付ける必要があります(「3-8. タッチ設定」(P.29)参照)</li> </ul> |
| 10. DMT-DDをアンインス<br>トールできない                       | ・ 「設定ツール」-「常駐設定」の有効のチェックをオフにしてください(「常駐設<br>定」 (P.31)参照)。                                                                                                    |

# 第5章 参考情報

# 5-1. タッチパネルドライバのアンインストール

## ● USB接続の場合

USB接続のタッチパネルドライバは、アンインストールは必要ありません。

参考

・DMT-DDをアンインストールすると、タッチパネルドライバは自動的にアンインストールされます。

# ● COMポート接続の場合

## **1.** DMT-DDを起動します。

「タッチパネル設定ツール」画面が表示されます。

## 2. アンインストールするタッチパネルを選択します。

「タッチパネルデバイス一覧」から、アンインストールするタッチパネルのアイコンを選択します。

参考

タッチパネルドライバをアンインストールするモニターの画面をタッチすると、タッチしたモニターと接続しているアイコンが選択されます。

| 褼 タッチパネル設定ツール |                |       |          | _       | × |
|---------------|----------------|-------|----------|---------|---|
| デバイスの追加       | タッチパネルデバイス一覧   |       | COM7     | 代一卜検索無効 |   |
| 基本設定          | TP Driver      |       |          |         |   |
| タッチ設定         | (COM1)<br>ID:1 |       |          |         |   |
| マウス設定         |                |       |          |         |   |
| 設定ツール         |                |       |          |         |   |
| 終了            | リスト更新          | モニタ構成 | アンインストール | インストー   | ŀ |

# **3.**「アンインストール」をクリックします。

確認画面が表示されます。

**4.**「はい」をクリックします。

アンインストールが開始されます。

| アンインストール           | ×        |  |  |  |  |
|--------------------|----------|--|--|--|--|
| ? アンインストールを開始しますか? |          |  |  |  |  |
| (よい(Y)             | เงงวั(N) |  |  |  |  |

アンインストールが完了するとメッセージが表示されます。

**5.**「OK」をクリックします。

アンインストールが完了します。

| アンインストール                        | × |
|---------------------------------|---|
| アンインストールを終了しました<br>PCを再起動してください |   |
| OK                              |   |

6. コンピュータを再起動します。

# 5-2. DMT-DDのアンインストール

#### 注意点

- DMT-DDをアンインストールすると、インストールされているすべてのタッチパネルドライバが自動的にアンイン ストールされます。
- ・常駐機能が有効の場合、アンインストールが失敗する場合があります。DMT-DDをアンインストールするときは、 常駐機能を無効に設定してください。(「常駐設定」(P.31)参照)
- **1.**「DMT-DDSetup.msi」(Windows 8.1)または「DMT-DDSetup\_ms.msi」 (Windows 10)をダブルクリックします。

インストーラが起動します。「DMT-DDセットアップウィザードへようこそ」画面が表示されます。

2.「DMT-DDの削除」を選択し、「完了」をクリックします。

| B DMT-DD                           |         | _       | · 🗌 | ×   |
|------------------------------------|---------|---------|-----|-----|
| DMT-DD セットアップ ウィザード                | へようこそ   | -       |     |     |
| DMT-DD の修復または削除のどちらかを選択            | してください。 |         |     |     |
| ○ DMT-DD の修復(R)<br>● DMT-DD の削除(M) |         |         |     |     |
| ++                                 | シセル     | < 戻る(B) | 完了  | (F) |

アンインストールが開始されます。完了すると完了画面が表示されます。

参考

ユーザーアカウント制御の設定によって、次のような画面が表示される場合があります。削除する場合は「はい」をクリックしてください。

| 👽 ユーザー アカウント制御                                                                     | $\times$ |  |  |
|------------------------------------------------------------------------------------|----------|--|--|
| ? このアプリが PC からソフトウェアを削除することを許可しますか?                                                |          |  |  |
| プログラム名: DMT-DDSetup.msi<br>確認済みの発行元: DMC Co., Ltd<br>ファイルの入手先: このコンピューター上のハード ドライブ |          |  |  |
| ○ 詳細を表示する(D) はい(Y) いいえ(I)                                                          | ۷)       |  |  |
| <u>これらの通知を表示するタイミングを変更する</u>                                                       |          |  |  |

3. 「閉じる」をクリックします。

| 闄 DMT-DD             |       | _       | - |       | ×  |
|----------------------|-------|---------|---|-------|----|
| インストールが完了しました        | - 0   |         |   |       |    |
| DMT-DD は正常に削除されました。  |       |         |   |       |    |
| 終了するには、[閉じる]をクリックしてく | (ださい。 |         |   |       |    |
|                      |       |         |   |       |    |
|                      |       |         |   |       |    |
|                      |       |         |   |       |    |
|                      |       |         |   |       |    |
|                      |       |         |   |       |    |
|                      |       |         |   |       |    |
|                      |       |         |   |       |    |
|                      | キャンセル | < 戻る(B) |   | 閉じる(( | C) |

アンインストールが完了します。

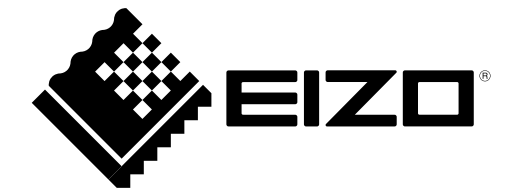

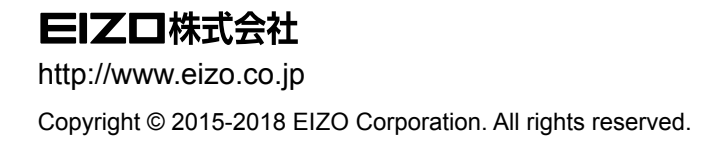

03V25516D2 UM-DMT-DD

4th Edition-February, 2018